## How to... **View a Bad Debt Limit**

# CloseNet®

#### There are a number of ways you can view a Bad Debt Limit:

- Top 20 Debtors page
- Debtor Summary page Limits widget
- Bad Debt Limit Request page (Applications submitted on existing Debtor Accounts) Funding and Bad Debt Limit Excel report (all Debtor Account Limits)
- Reporting menu
- Bad Debt Limit Notification report (Bad Debt Limit(s) updated the previous day)

| <b>1.</b> Sign into your account.                                                                       | <b>\$</b>        | ñ                                                                                                    |                                 | e Brothers                  |                     |          |            |                |
|----------------------------------------------------------------------------------------------------|------------------|----------------------------------------------------------------------------------------------------|---------------------------------|-----------------------------|---------------------|----------|------------|----------------|
| If you have one agreement with us, once you have signed in you will be taken to your availability page. | Agreeme          | ents 💝                                                                                                    | Selected Client<br>No Agreement | Selected                    |                     |          |            |                |
| From any other page, click on the Agreements icon.                                                      |                  | (0)                                                                                                    | Agreement                       |                             |                     |          | Agree      | ment Reference |
|                                                                                                    |                  | Debtors                                                                                                    | EFG GROUP                       |                             |                     |          | 0012       | 345/001 GBP    |
| 2. If you have a group of agreements, select the                                                        |                  | - File - File - | EFG Ltd<br>Non Recourt          | se CHOCS                    |                     |          | 0012       | 345/001 GBP    |
| account from the list that you wish to view by clicking on the name.                                    |                  | Ledger                                                                                                    | UK Ltd<br>Non Recourt           | se CHOCS                    |                     |          | 00123      | 345/001 GBP    |
|                                                                                                    |                  | <u> </u>                                                                                                    | GHLIM                           |                             |                     |          | 0012       | 345/001_GBP    |
| <b>3.</b> The Agreement Summary page will load.                                                         | SS<br>Agreements | Selected Client  Client Ltd  Agreement Type: Recourse CHO                                                                                                    | CS                              |                             |                     |          |            | ~              |
|                                                                                                    |                  | Agreement Summary                                                                                                    | Movements                       | In-Payment Enquiry          | Out-Payment Enquiry | Ageing   | Statistics | Snapshot       |
|                                                                                                    | Debtors          | Request Funds                                                                                                    |                                 |                             |                     | Top 10 [ | Debtors    |                |
|                                                                                                    | ß                | Available Funds                                                                                                    |                                 |                             | 307,850.03 GBP      | Account  | Gross Debt | ors            |
|                                                                                                    | Ledger           | Payment Type                                                                                                    | CI IAPS GBP                     | ~                           |                     |          |            |                |
|                                                                                                    |                  | Payment Recipient                                                                                                    | Main Account                    | ~                           |                     |          |            |                |
|                                                                                                    | Data Exchange    | Amount Requested                                                                                                    |                                 | 307,850.03 GBP              |                     |          |            |                |
|                                                                                                    |                  |                                                                                                    | Priority pa                     | yment requests received by  |                     |          |            |                |
|                                                                                                    |                  |                                                                                                    | 10:00 are sent l                | before 11:00 and come with  |                     |          |            |                |
|                                                                                                    | Reporting        |                                                                                                    | CHAPS can be                    | e requested up to 14:00 and |                     |          | -          |                |
|                                                                                                    |                  |                                                                                                    | BACS payme                      | ents can be requested up to |                     |          |            |                |
| lose Brothers                                                                                           | æ                |                                                                                                    | 14:30.                          | All payments are subject to |                     |          |            |                |
|                                                                                                    | ~0               |                                                                                                    |                                 | approval                    |                     |          |            |                |

## **Top 20 Debtors page**

| <b>1.</b> Clic | ck or | n the Debtors ico             | n.      |                          | Debi             | tors     |                  |                  |                                               |                                                          |               |                   |
|----------------|-------|-------------------------------|---------|--------------------------|------------------|----------|------------------|------------------|-----------------------------------------------|----------------------------------------------------------|---------------|-------------------|
| <b>2.</b> Nex  | kt se | elect the Top 20 D            | ebtors  | tab.                     |                  |          |                  |                  | 3. View you                                   | ur Bad Debt Limits                                       | here.         |                   |
|                |       |                               |         |                          |                  |          |                  |                  |                                               |                                                          |               |                   |
| ñ              | С     | CloseNet                      | ®       |                          |                  |          |                  |                  | <u>CloseNet FAQs</u> <u>Vote now in the l</u> | and <u>How to Guides</u><br>Business Moneyfacts Awards 2 | 023           | entra -<br>a - Ar |
| <b>(7</b> )    | S     | Selected Client               | 001 CDD |                          |                  |          |                  | Selecte          | d Debtor                                      |                                                          |               |                   |
| Agreements     | Agree | ment Type: Non Recourse Facto | oring   | _                        |                  |          |                  | •                |                                               |                                                          |               |                   |
| (8)            | Deb   | otor Listing <u>Top 20 De</u> | ebtors  | Bad Debt Limit Request   | Debtor Mainter   | ance     |                  |                  |                                               |                                                          | r             |                   |
| Debtors        | •     | Funding Disapproved           | Bad Deb | t Protection Disapproved | N/A              | N/A      | Disputed Balance | Overdue Balance  | Outstanding Orders                            | Concentration Retention                                  | Funding Limit | Bad Debt Limit    |
| -              | ЗP    | 969.90 GBP (100.00%)          |         | 4,969.90 GBP (41.82%)    | 0.00 GBP (0.00%) | 0.00 GBP | 0.00 GBP         | 0.00 GBP (0.00%) | 0.00 GBP                                      | 990.19 GBP (43.98%)                                      | 14,000.00 GBP | 10,000.00 GBP     |
| đ              | ЗP    | 0.00 GBP (0.00%)              |         | 0.00 GBP (0.00%)         | 0.00 GBP (0.00%) | 0.00 GBP | 0.00 GBP         | 0.00 GBP (0.00%) | 0.00 GBP                                      | 1,145.17 GBP (50.87%)                                    | 20,000.00 GBP | 20,000.00 GBP     |

#### **Debtor Summary page – Limits widget**

You can view the current Bad Debt Limit from the Limits widget on the Debtor Summary page.

| Selected Clien      | Ltd                         |               |                 |            |                       |                        |       | Selected Debtor<br>Debtor 123 Ltd -0001 | 234/001                |  |  |
|---------------------|-----------------------------|---------------|-----------------|------------|-----------------------|------------------------|-------|-----------------------------------------|------------------------|--|--|
| Agreement Type: Nor | Recourse Factoring          |               |                 |            |                       |                        |       |                                         |                        |  |  |
| Debtor Summar       | Debtor Movements            | Debtor Ledger | Debtor Ageing   | Debtor T   | urnover               | Bad Debt Limit Request | Debto | or Performance Analysis                 | Debtor Details & Notes |  |  |
| Main Balances       |                             |               |                 |            | Limits                |                        |       |                                         |                        |  |  |
| Sales Ledger        |                             |               |                 | 0.00 GBP   | Funding               | z limit                |       |                                         |                        |  |  |
| Funding Disappr     | oved                        |               |                 | 0.00 GBP   | 100%                  | 5                      |       |                                         |                        |  |  |
| Bad Debt Protec     | ion Disapproved             | 0.00 GBP      | 3P 100000 00 00 |            |                       |                        |       |                                         |                        |  |  |
| Disputed            |                             |               |                 | 0.00 GBP   | aP Approved 0.00 GB   |                        |       |                                         |                        |  |  |
| Debtor's Payme      | nts                         |               |                 |            | Not Approved 0.00 GBP |                        |       |                                         |                        |  |  |
| Payment Terms       |                             |               | 30 davs Ir      | voice Date | Date Se               | t                      |       |                                         | 02/11/20               |  |  |
| Last Payment Da     | te                          |               |                 | 18/02/20   | Concen                | tration @ 20%          |       |                                         |                        |  |  |
| Last Payment An     | ount                        |               | 1,0             | 094.68 GBP | Limit                 |                        |       |                                         |                        |  |  |
| Days Outstandin     | g                           |               |                 | 0          | Date Se               | t                      |       |                                         | 02/11/20               |  |  |
| Average Days Pa     | st Due Date For Outstanding | Debit Items   |                 | 0          | Rad Do                | ht Limit               |       |                                         |                        |  |  |
| Average Days Pa     | st Due Date For Payments Re | ceived        |                 | 0          | 100%                  | or Linit               |       |                                         |                        |  |  |
| Weighted Payme      | nt Terms                    |               |                 | 0          | 100%                  |                        |       |                                         |                        |  |  |
| Weighted Payme      | nt Performance              |               |                 | 0          | Limit                 |                        |       |                                         | 10,000.00 GBP          |  |  |
|                     |                             |               |                 |            | Appro                 | oved                   |       |                                         | 0.00 GBP               |  |  |
|                     |                             |               |                 |            | NOT APP               | proved                 |       |                                         | 0.00 GBP               |  |  |
|                     |                             |               |                 |            | Date Se               | τ                      |       |                                         | 18/12/20               |  |  |

#### Adding the Limits widget

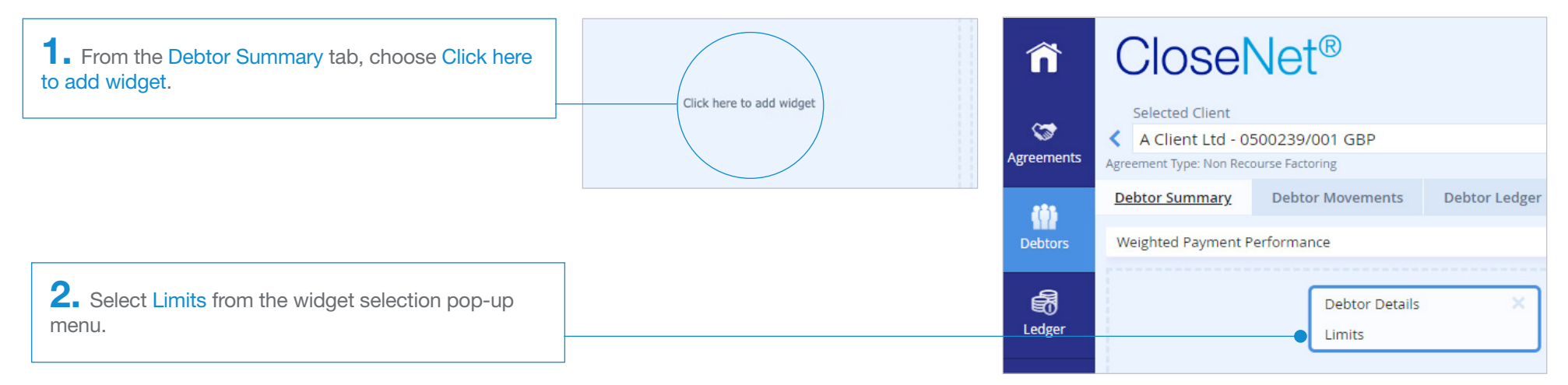

### **Bad Debt Limit Request page**

(Applications submitted on existing Debtor Accounts)

| ñ                | Close                                                      | Vet®                |               |                  |                 | CloseNet FAQs and     Vote now in the But | l How to Guides<br>Iness Moneyfacts Awards 2023  |                               |                                           |                                             |               |         |
|------------------|------------------------------------------------------------|---------------------|---------------|------------------|-----------------|-------------------------------------------|--------------------------------------------------|-------------------------------|-------------------------------------------|---------------------------------------------|---------------|---------|
| CT<br>Agreements | Selected Client A Client Ltd - 05 Agreement Type: Non Reco | 00239/001 GBP       |               |                  |                 | ~ <                                       | Selected Debtor<br>Debtor Ltd - 0500239/001 GBP- | 0000634020/001 GBP            |                                           |                                             | L florence    | Lo<br>D |
| (1)              | Debtor Summary                                             | Debtor Movements    | Debtor Ledger | Debtor Ageing    | Debtor Turnover | Bad Debt Limit Request                    | Debtor Performance Analysis                      | Debtor Details & Notes        | Debtor Maintenance                        |                                             |               |         |
| Debtors          | Bad Debt Limit Requ                                        | est Entry           |               | Debtor Details   |                 |                                           |                                                  |                               |                                           |                                             |               |         |
| ക്ട              | Amount Required                                            |                     |               | Debtor Name      |                 | Debtor Ltd                                |                                                  |                               |                                           |                                             |               |         |
| ⊌⊡<br>Ledger     | Currency                                                   | Sterling            | ~             | Address Line 1   |                 | 23 Green Lane                             |                                                  |                               |                                           |                                             |               |         |
|                  |                                                            |                     | Country       | Post Code        |                 | CB1 7FG                                   |                                                  |                               |                                           |                                             |               |         |
| Ŧ                |                                                            |                     | Create        | Country          |                 | United Kingdom                            |                                                  |                               |                                           |                                             |               |         |
| Data Exchange    |                                                            |                     |               | Dial Code        |                 | +44                                       |                                                  |                               |                                           |                                             |               |         |
|                  |                                                            |                     |               | Telephone Numb   | er              | 44012123334                               |                                                  |                               |                                           |                                             |               |         |
| Benorting        |                                                            |                     |               | Contact Informat | tion            |                                           |                                                  |                               |                                           |                                             |               |         |
| Reporting        |                                                            |                     |               | 📞 Telephone Ma   | in              | 44 012123334                              |                                                  |                               |                                           |                                             |               |         |
| ¢¢               | Bad Debt Limit Appli                                       | cation Request List |               |                  |                 |                                           |                                                  |                               |                                           |                                             |               |         |
| Auminisu auon    | Date                                                       |                     |               |                  | Amount Required | Number                                    | Status                                           |                               |                                           |                                             | Decision /    | E       |
|                  | 27/10/22                                                   |                     |               |                  | 12,000.00 GBP   | 0006308                                   | 🔵 Bad debt limit aj                              | pplication complete           |                                           |                                             | 12,000.0      | 0       |
|                  |                                                            |                     |               |                  |                 |                                           |                                                  | Once the lin<br>Status will b | nit application<br>be updated to <i>B</i> | has been reviewed,<br>3ad debt limit applic | the<br>cation |         |

#### **Reporting menu**

Bad Debt Limit Notification report (Bad Debt Limit(s) updated the previous day)

If a Bad Debt Limit has been updated you'll receive an email the next day, containing a Bad Debt Limit Notification report.

| CloseNet®                                                                                                    |                                                                                |                                              | <u>CloseNet FAQs and How</u> <u>BUSINESS MONEYFAC</u> | / <u>to Guides&gt;</u><br>TS AWARDS 2022 - WE WON! >                                                  |                                                                                                    |
|----------------------------------------------------------------------------------------------------|--------------------------------------------------------------------------------|----------------------------------------------|-------------------------------------------------------|----------------------------------------------------------------------------------------------------|----------------------------------------------------------------------------------------------------|
| Selected Client                                                                                                    |                                                                                | Selecter                                     | d Debtor                                              |                                                                                                    |                                                                                                    |
| A Client Ltd - 0500239/001 GBP                                                                                                    |                                                                                | ×                                            |                                                       |                                                                                                    |                                                                                                    |
| Request Report Report Templates View Reports                                                                                                    |                                                                                |                                              |                                                       |                                                                                                    |                                                                                                    |
| Output Strategy Reports Requested<br>✓ From 🗎 13/09/22 To 🗎                                                                                                    | Report For<br>Retrieve Reports Clear Errors pdf                                | mat                                          |                                                       |                                                                                                    |                                                                                                    |
| Report Name                                                                                                    | Report Number                                                                  | Request Timestamp                            | Reque                                                 | est Status                                                                                            | Output Strategy                                                                                     |
| Bad Debt Limit Notification                                                                                                    | 6575                                                                           | 14/09/22 01:28                               | Repor                                                 | rt generation resulted in empty report 🔵                                                              | PDF and Email                                                                                       |
| Bad Debt Limit Notification                                                                                                    | 6575                                                                           | 13/09/22 01:51                               | Repor                                                 | rt generated successfully                                                                             | PDF and Email                                                                                       |
| <ul> <li>Please note:</li> <li>Under our bad debt protection agreer<br/>accounts with invoices 60 days past for<br/>removed. This may be reviewed in sit</li> </ul> | nent, bad debt limits on<br>heir due date must be<br>uations where the overdue | The Request<br>display Repo<br>successfully. | Status will<br>ort generated                          | If a <b>Bad Debt Limit</b> has not<br>not receive an email and th<br>display <i>Report generation</i> | t been updated, you will<br>ne <mark>Request Status</mark> will<br><i>resulted in empty report.</i> |

A27 CloseNet | View a Bad Debt Limit

• For new Debtor requests, limits will be reviewed within 24 hours. If a new Debtor request has been submitted late in the day, the Debtor will appear in the report with Amount 0 (zero) and Reason blank. The limit will be reviewed the following working day with

the Status updated in the next report.

#### **Reporting menu**

Funding and Bad Debt Limit Excel report

This report contains all Debtor Account limits. It is in Excel format, giving you flexibility to sort the report into an order that best suits your needs.

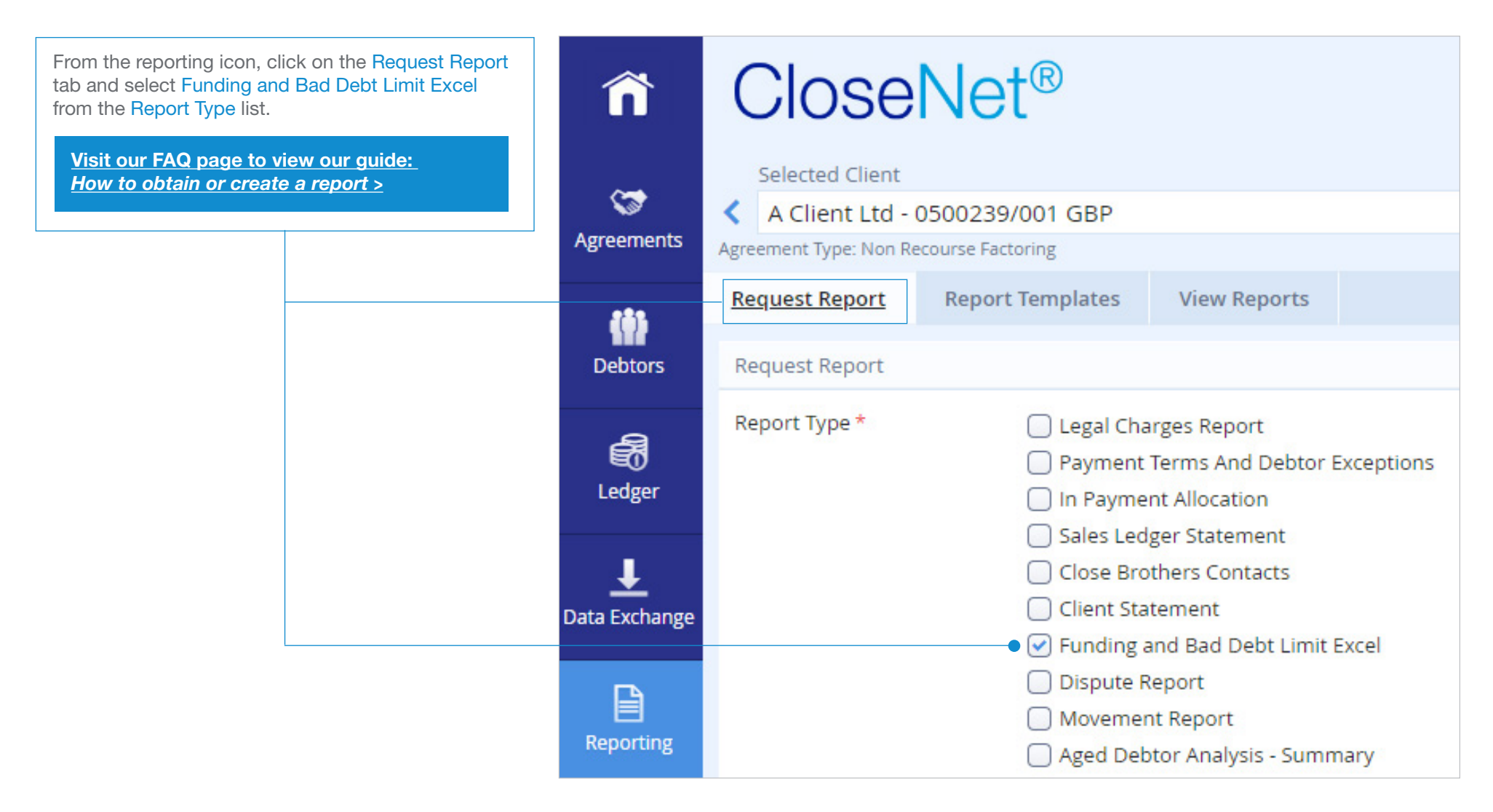

#### How to view reports

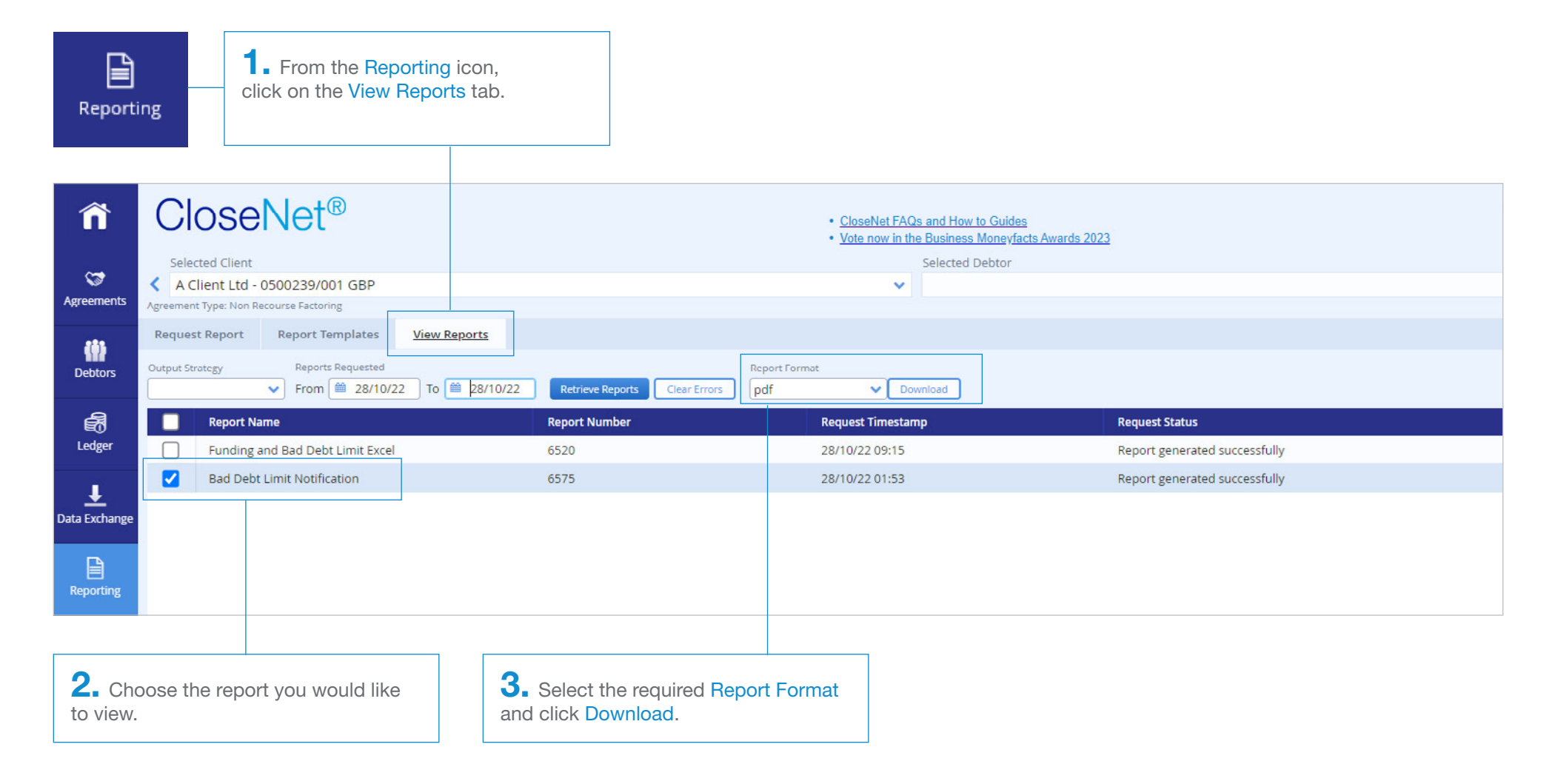

#### Please note:

Data displayed within this guide is fictious and created for illustrative purposes only. No client information has been used.